Steps to add network printer on Mac OSX:

- 1. Make sure you have HP LaserJet Mac OS X driver installed. You can find it <u>here</u>. The one successfully tested is the one at the bottom "HP LaserJet Macintosh OS X Binary Print Driver Installer"
- Make sure you have access to your CSE samba directory by visiting it in your Finder. You can do this by going to Finder->Go->Connect to Server and then paste it the samba URL("smb://samba.cse.msu.edu/<your\_NetID\_here>") with your NetID put into the right place.

## 3. Go to Settings -> Printers & Scanners

| ○ ○ ○ | Printers & Scanners                                              | Q                |
|-------|------------------------------------------------------------------|------------------|
|       | No printers are availa<br>Click Add (+) to set up a              | ble.<br>printer. |
|       | Default printer: Last Printer Used Default paper size: US Letter | ÷<br>?           |

## 4. Click "+" button on bottom left

| 000         |              | Add |           |     |
|-------------|--------------|-----|-----------|-----|
|             | 🙆 🚔 👘        | Q   |           |     |
| Default Fax | IP Windows   |     | Search    |     |
| Name        |              |     | the Minut |     |
| Name        |              |     | ≜   Kinû  |     |
|             |              |     |           |     |
|             |              |     |           |     |
|             |              |     |           |     |
|             |              |     |           |     |
|             |              |     |           |     |
| Name:       | No Selection |     |           |     |
| Location:   | No Selection |     |           |     |
| Use:        |              |     |           | \$  |
|             |              |     |           |     |
|             |              |     |           |     |
|             |              |     |           | Add |
|             |              |     |           |     |

5. If you dont see a "Advanced" toolbar item as in the above screenshot, right click in a empty area in the toolbar and hit "Customize Toolbar"

| Default Fax IP Windows Q                              |           |
|-------------------------------------------------------|-----------|
| Delaute lax in Windows Scalen                         | $\supset$ |
| Drag your favorite items into the toolbar             | _         |
| Windows Advanced IP Default Fax Search Space Flexible | • Space   |
| or drag the default set into the toolbar.             |           |
| Default Fax IP Windows Search                         | $\supset$ |
| Show Icon and Text 💠 🗌 Use small size 🛛 🖸             | one       |
|                                                       |           |
| Add                                                   |           |

6. Drag "Advanced" into toolbar and hit "Done" to see a window like this.

| 00         | Add                 | 1           |    |
|------------|---------------------|-------------|----|
| efault Fax | IP Windows Advanced | (Q.<br>Sear | ch |
| Name       |                     | ▲  Kind     |    |
|            |                     |             |    |
|            |                     |             |    |
|            |                     |             |    |
| Name:      | No Selection        |             |    |
| Location:  | No Selection        |             |    |
| Use:       |                     |             | *  |
|            |                     |             |    |
|            |                     |             |    |

7. Hit Advanced, it will show "Searching for printers..." for a few seconds followed by a window which looks like this.

| 000         | Add                        |           |
|-------------|----------------------------|-----------|
| Default Fax | IP Windows Advanced Search | $\supset$ |
|             |                            |           |
| Type:       | Fax                        | \$        |
| Device:     | Another Device             | \$        |
| URL:        | fax://                     |           |
|             |                            |           |
|             |                            |           |
| Name        | :                          |           |
| Location    |                            |           |
| Use         | : Choose a Driver          | \$        |
|             |                            |           |
|             | Add                        | 4         |
|             |                            |           |

Select "Windows printer via spoolss" and change the rest of the options as per the printer you are trying to connect to. To select the right driver for the printer, Hit "Choose a Driver..." -> "Select software..." -> Select the right printer driver. For eg. you would want to select "HP LaserJet 4350" to connect to the creek printer in 3320 EB.

| 00    | 0        | Add                           |     |
|-------|----------|-------------------------------|-----|
| Defau | ult Fax  | IP Windows Advanced Search    |     |
| _     |          |                               |     |
|       | Type:    | Windows printer via spoolss   | \$  |
|       | Device:  | Another Device                | \$  |
|       | URL:     | smb://samba.cse.msu.edu/creek |     |
|       |          |                               |     |
|       |          |                               |     |
|       | Name     | creek                         |     |
|       | Location | :                             |     |
|       | Use      | : HP LaserJet 4350            | \$  |
|       |          |                               |     |
|       |          |                               |     |
|       |          |                               | Add |
|       |          |                               | Add |

9. It will ask you to further setup a few more options as here.

| 000         | Add                                                                                                    |           |
|-------------|----------------------------------------------------------------------------------------------------|-----------|
| Default Fax | IP Windows Advanced Search                                                                                                  | $\supset$ |
| c           | Setting up 'creek'<br>Make sure your printer's options are accurately shown here so you<br>can take full advantage of them. |           |
|             | Optional Tray 3: Not Installed<br>Optional Tray 4: Not Installed<br>Optional Tray 5: Not Installed<br>Duplow Unit           |           |
| Low street  | Printer Hard Disk: Not Installed    Accessory Output Bins: Not Installed                                                    |           |
| Doe         | Fit to Page: Prompt User ÷                                                                                                  |           |
|             |                                                                                                    |           |

10. The default values should be ok so hitting "Ok" for most printers should work. After this step, it will connect to the printer and add it. You should now be able to see the printer added under "Printers & Scanners".

| 000                                    | Printers & Scanners                                                                                                    |
|----------------------------------------|----------------------------------------------------------------------------------------------------|
| Show All                               | Q                                                                                                    |
| Printers<br>Creek<br>e Idle, Last Used | creek         Open Print Queue         Options & Supplies         Location:         Kind:       HP LaserJet 4350         Status:       Idle |
| + -                                    | Share this printer on the network Sharing Preferences                                                                                       |
|                                        | Default printer: Last Printer Used<br>Default paper size: US Letter<br>?                                                                    |

11. Thats it! Now you should be able to print to the newly added printer from any Mac OS X application. Happy printing!